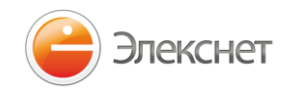

# Paiement par les guichets automatiques Elecsnet

Pour le paiement des prestations de **«Sodexo»** par les <u>guichets automatiques Elecsnet</u>:

- 1. Dans le menu principal du guichet automatique appuyez sur le bouton «Paiement des prestations», ensuite passez dans la rubrique «Autres prestations» et puis dans la rubrique intérieure «Autres prestations», enfin trouvez et appuyez le bouton **«Sodexo».**
- 2. Dans la fenêtre ouverte introduisez le numéro du compte et appuyez sur le bouton «En avant»

| sodexo              |   |      |     |
|---------------------|---|------|-----|
| Введите данные      |   |      |     |
| Номер Счета:        | 1 | 2    | 3   |
| >123456789123456789 | 4 | 5    | 6   |
|                     | 7 | 8    | 9   |
|                     |   | 0    | +   |
| Назал               |   | Bno  | nän |
| Пазад               |   | Dile | ред |

3. Confirmez les données que vous avez introduites :

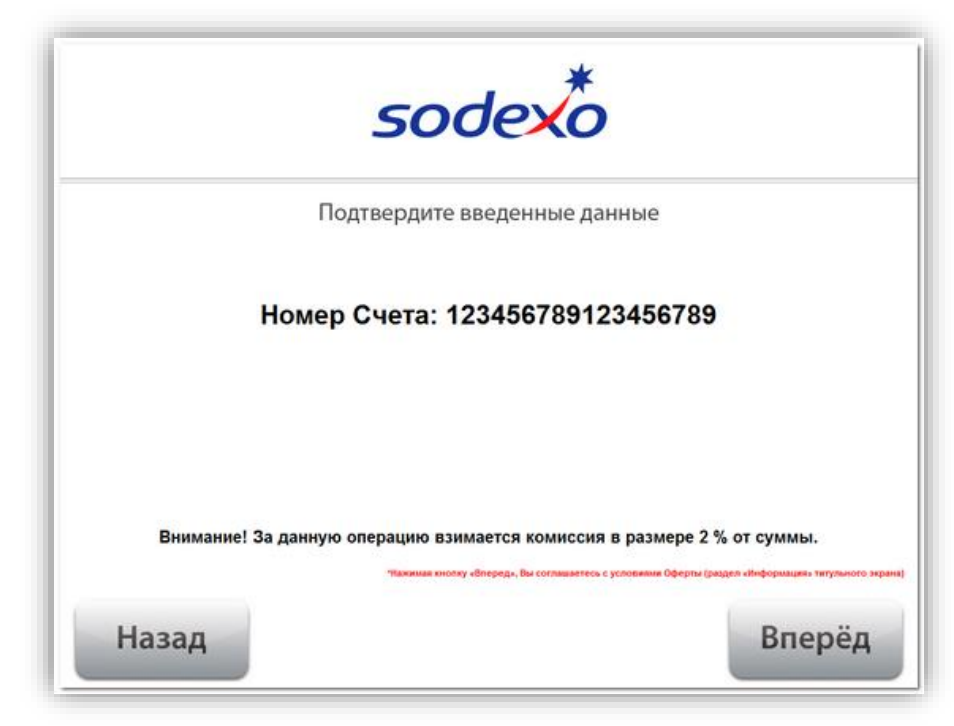

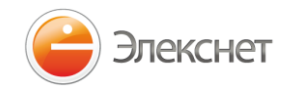

4. Chargez de l'argent dans le récepteur des billets. *Important! Il faut absolument charger de l'argent dans le r*écepteur billet par billet.

| <b>Бимание!</b> За данную операцию взимается комиссия в размере 2 % от суммы. |                            |  |  |  |
|-------------------------------------------------------------------------------|----------------------------|--|--|--|
|                                                                               |                            |  |  |  |
|                                                                               | Введено 1 купюр,           |  |  |  |
|                                                                               | на сумму 50.00 ₽           |  |  |  |
|                                                                               | Кзачислению <b>49.00</b> Р |  |  |  |
| 1                                                                             | Оплатить                   |  |  |  |

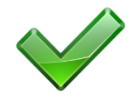

Félicitations! Le paiement est accepté pour l'exécution. N'oubliez pas de recupérer un ticket.

#### Attention!

• On peut enregistrer les références du paiement dans le répertoire du guichet automatique. L'utilisation du repertoire dispense de la nécessité d'indiquer les références lors du chaque paiement. Afin d'effectuer le paiement il sera suffisant de choisir une prestation dans la liste des prestations enregistrées dans le répertoire du guichet automatique.

• Afin de faciliter l'entrée dans le répertoire du guichet automatique on peut utiliser toute carte de proximité à puce RFID ainsi que les téléphones différents équipés de NFC. Afin d'entrer dans le menu il faut approcher la carte de proximité du lecteur qui est marqué sur le corps du guichet automatique par un disque jaune.

# Adresse des guichets automatiques Elecsnet

http://elecsnet.ru/terminals/addresses/

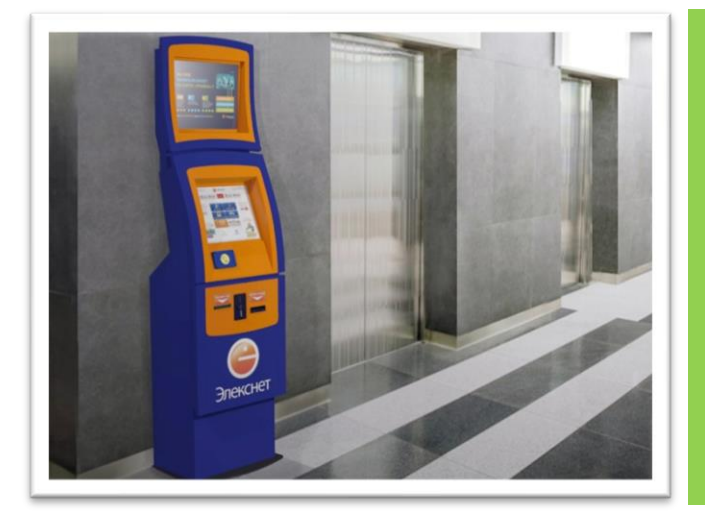

### Terminaux du paiement les plus proches:

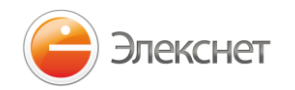

## Paiement au site à l'aide de la porte-monnaie Elecsnet

Vous pouvez payer les prestations de <u>"Sodexo"</u> à l'aide du système de paiement Portemonnaie Elecsnet au site ou au comptant dans les guichets automatiques Elecsnet. Le paiement des prestations à l'aide de la porte-monnaie Elecsnet est simple, sûr et commode.

### Pour le paiement par la Porte-monnaie Elecsnet:

1.1. Entrez au site <u>https://1.elecsnet.ru</u> et identifiez-vous dans la Porte-monnaie Elecsnet.

1.2. Si vous n'avez pas encore de Porte-monnaie Elecsnet créez votre propre Porte-monnaie Elecsnet dès maintenant en passant par le lien «Enregistrement du Porte-monnaie».

Le numéro du Porte-monnaie Elecsnet est le numéro de votre téléphone portable.

Après l'enregistrement vous recevrez le message SMS avec deux mots de passe: un mot de passe pour accéder à votre compte (pour voir l'histoire des paiements, ajouter aux favoris les prestations payées souvent etc.) et l'autre mot de passe pour les paiements (pour confirmer vos paiements).

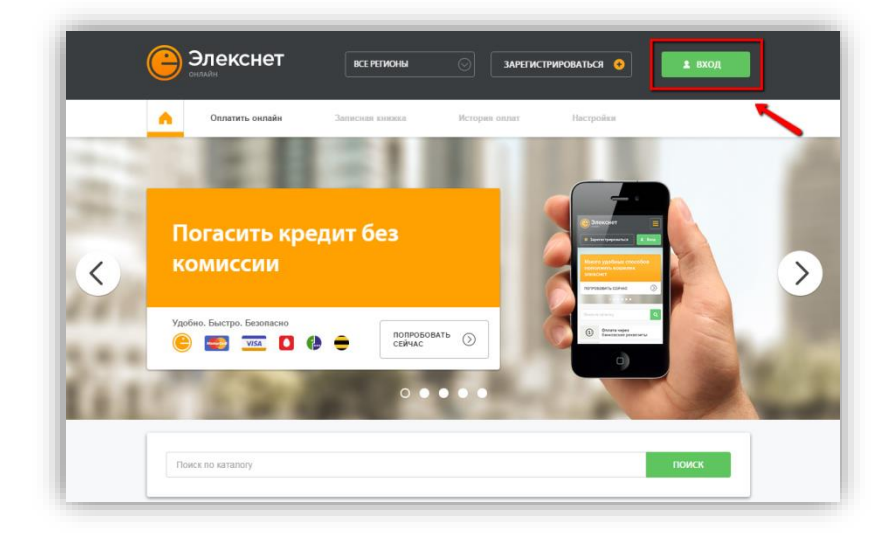

2. Après l'identification composez dans la barre de recherche **Sodexo**. Appuyez sur le bouton «Rechercher».

| Sodexol       |                 |                     | К                   |
|---------------|-----------------|---------------------|---------------------|
|               |                 |                     | ់                   |
| Сотовая связь | Банки и кредиты | Электронные платежи | Коммунальные услуги |

3. Afin d'effectuer le paiement il faut remplir tous les champs d'adresse, indiquer le moyen de paiement (dans ce cas c'est la Porte-monnaie Elecsnet) et appuyer sur le bouton «Payer». Ensuite suivre les instructions à l'écran.

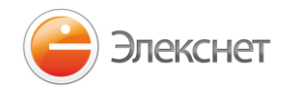

Attention! Les champs «Commission» et «Montant à prélever» sont remplis automatiquement.

| тинькофф<br>Баж                                    | АО-Пиныоф Баню<br>Срок зачисления: моментально                                     |         |
|----------------------------------------------------|------------------------------------------------------------------------------------|---------|
| Номер договора (10 цифр):<br>Номер карты (16 цифр) |                                                                                    | *2      |
| Способ оплаты                                      | Электронные Кошельки Кошелек Элекснет Комиссия за денную операцию не взямается.    | $\odot$ |
| Сумма к оплате                                     | 0 руб. Минимальная сумма перевода 10 руб.<br>Максимальная сумма перевода 15000 руб |         |
| Сумма к списанию                                   | 0 руб.                                                                             |         |
| Номер Кошелька Элекснет<br>(5-16 цифр)             |                                                                                    |         |
| Платежный пароль<br>(6 цифр)                       | 物                                                                                  |         |

**Important:** Afin de se servir du Porte-monnaie Elecsnet il faut qu'il contienne suffisamment de ressources pour le paiement. Il est facile de compléter le porte-monnaie Elecsnet dans les guichets automatiques Elecsnet (au comptant et avec cartes bancaires), dans les terminaux des partenaires, dans les boutiques de téléphonie mobile (y compris dans toutes les boutiques Euroset), dans les guichets automatiques et par la banque Internet.

#### Comment compléter le Porte-monnaie Elecsnet?

On peut <u>Completer</u> le compte dans le Porte-monnaie Elecsnet:

- o avec la carte bancaire <u>VISA / MasterCard</u> de toutes les banques russes;
- avec la carte bancaire <u>de plusieurs Banques</u> sans commissions;
- par les terminaux et guichets automatiques au comptant et avec carte bancaire;
- à l'aide des systemes d'Internet banque depuis son compte bancaire;
- o dans toutes les boutiques <u>Euroset</u> au comptant;
- et par beaucoup <u>d'autres moyens</u>.